# 메타코인 리퀴드 상장 기념 GUIDE

01. 가입 및 로그인 02. OTP 및 추가 인증 단계 03. 입출금 안내

Nov, 20, 2019

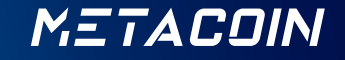

# 메타코인 리퀴드 상장 기념 가이드

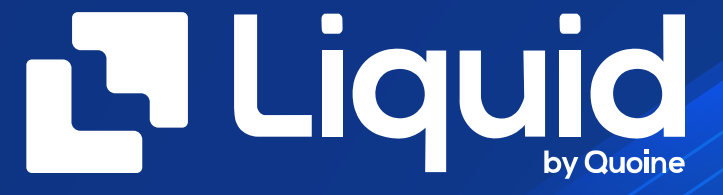

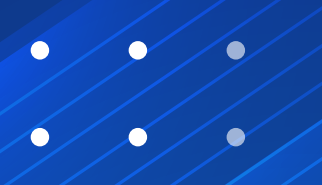

리퀴드 헬프 데스크

https://help.liquid.com/en/

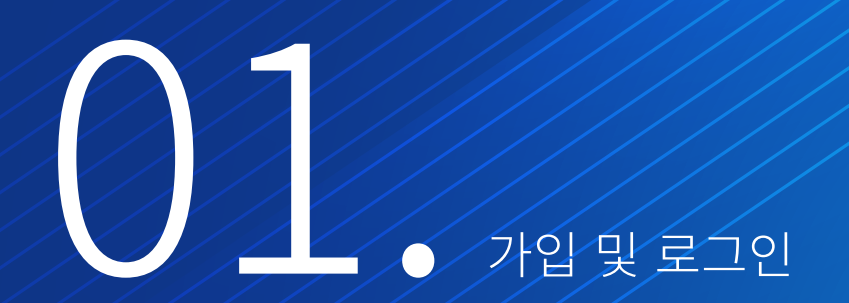

METACOIN

| Liquid Dashboard Trade     | Buy & Sell Lending IEO Market                                        | Sign In Sign Up |
|----------------------------|----------------------------------------------------------------------|-----------------|
|                            |                                                                      | 가입을 진행합니다.      |
|                            | Sign Up                                                              |                 |
| 1. Country of Residence ++ | ← Go To Sign In                                                      |                 |
| 2. Account Details         | Country Of Residence                                                 | 소속 국가를 선택합니다.   |
| 3. Review Your Details     | Your account will be subject to the law of your Country of Residence |                 |
|                            |                                                                      |                 |
|                            | Ivext                                                                |                 |
|                            |                                                                      |                 |
|                            |                                                                      |                 |
|                            |                                                                      |                 |
| 사이트 언어를 선택할 수 있습           | ;니다                                                                  |                 |
| English ^                  |                                                                      |                 |
|                            | 02                                                                   |                 |

| Liquid Dashboard Trade Buy & Sell Lending                               | IEO Market                                                                                                    | Sign In Sign Up                               |
|-------------------------------------------------------------------------|----------------------------------------------------------------------------------------------------|-----------------------------------------------|
| 1. Country of Residence<br>2. Account Details<br>3. Review Your Details | ✓<br>→ Back<br>Personal Account<br>Corporate Account                                                                                                    |                                               |
| 계정 아이디로 사용되는 이메일 입니다.<br>이메일 인증이 가능한 이메일을 작성합니다.                        | Email Address This email address will be used to sign in to your account. Make sure it is a valid address. Password Password Password must have at least 8 characters and contain at least 1 lowercase letter, 1 uppercase letter, and 1 number. | 비밀번호는 최소 8자리로, 소문자, 대문자를 적어도<br>하나씩 포함해야 합니다. |
| 성을 제외한 이름을 입력합니다.                                                       | 6 Legal First Name                                                                                                    |                                               |
| 이름을 제외한 성을 입력합니다.                                                       | 7 Legal Last Name                                                                                                    |                                               |
|                                                                         | Next                                                                                                    |                                               |
| English A                                                               |                                                                                                    |                                               |

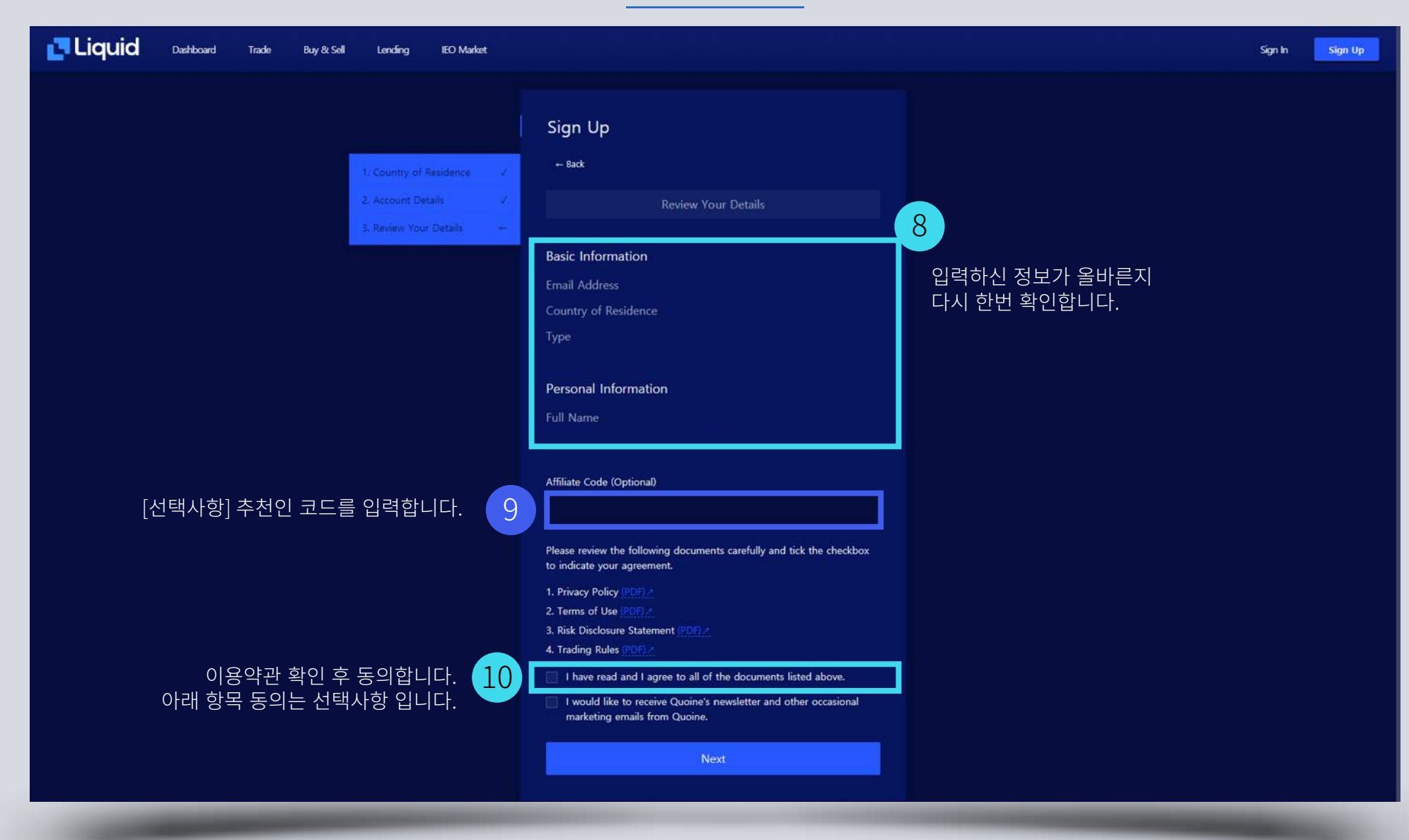

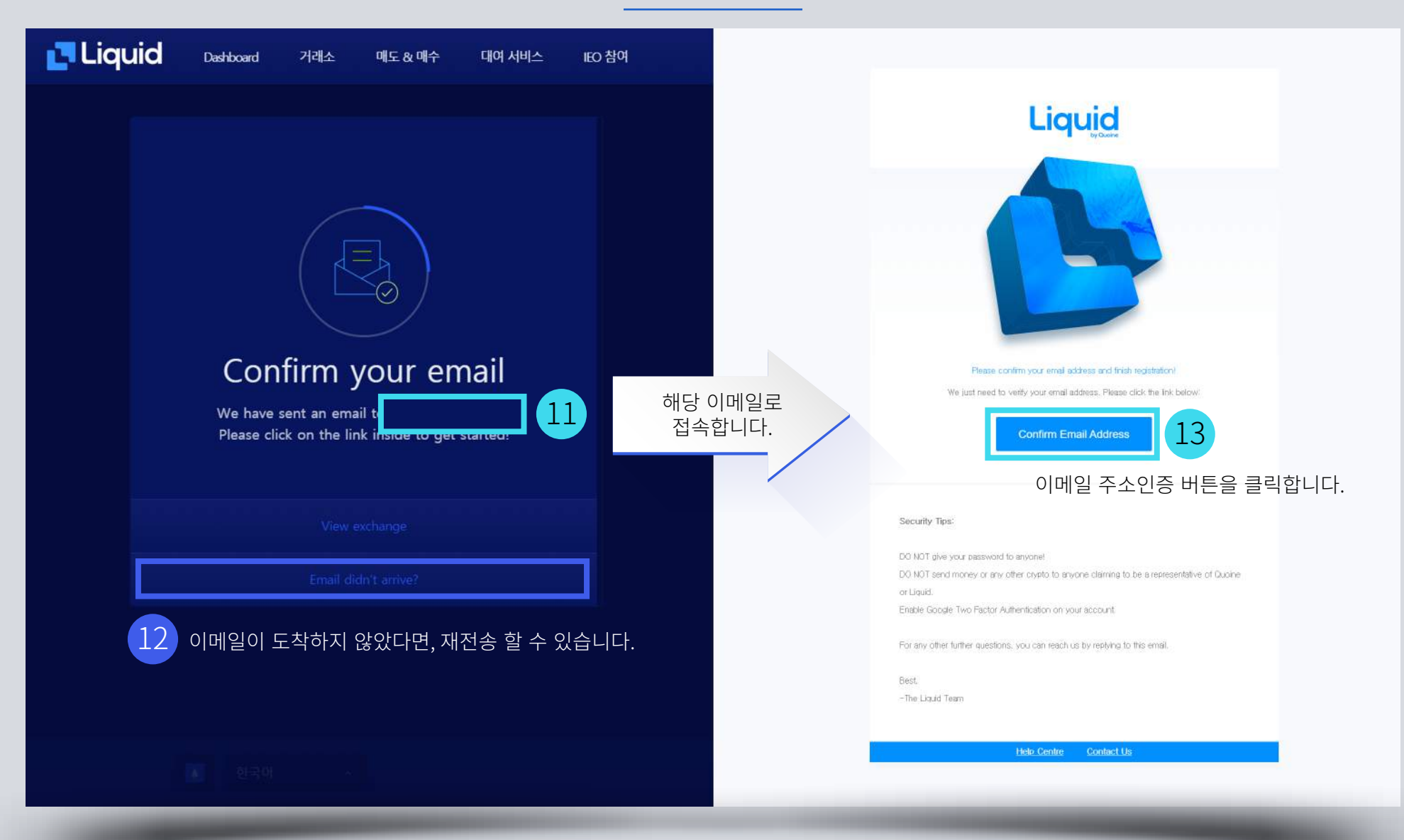

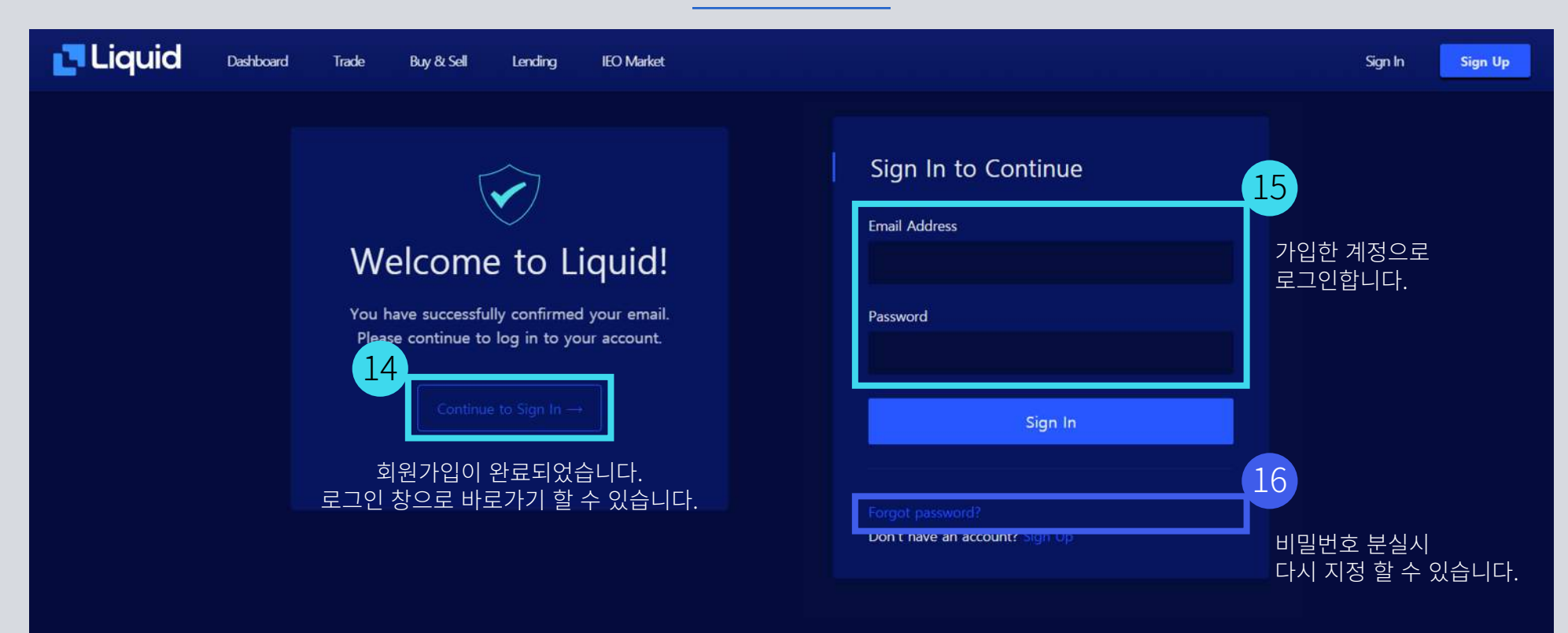

### 메타코인 리퀴드 상장 기념 가이드

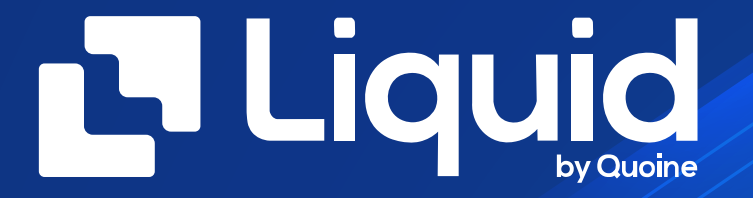

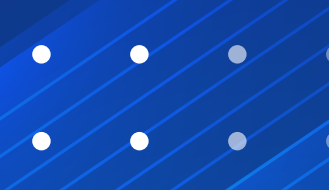

#### 리퀴드 헬프 데스크

https://help.liquid.com/en/

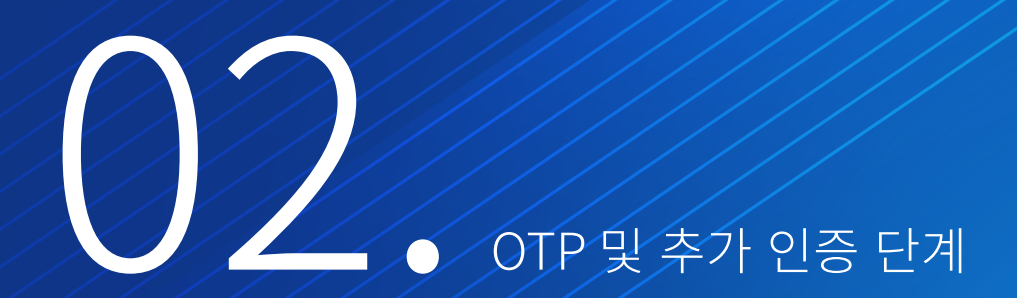

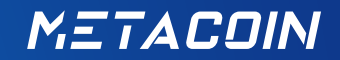

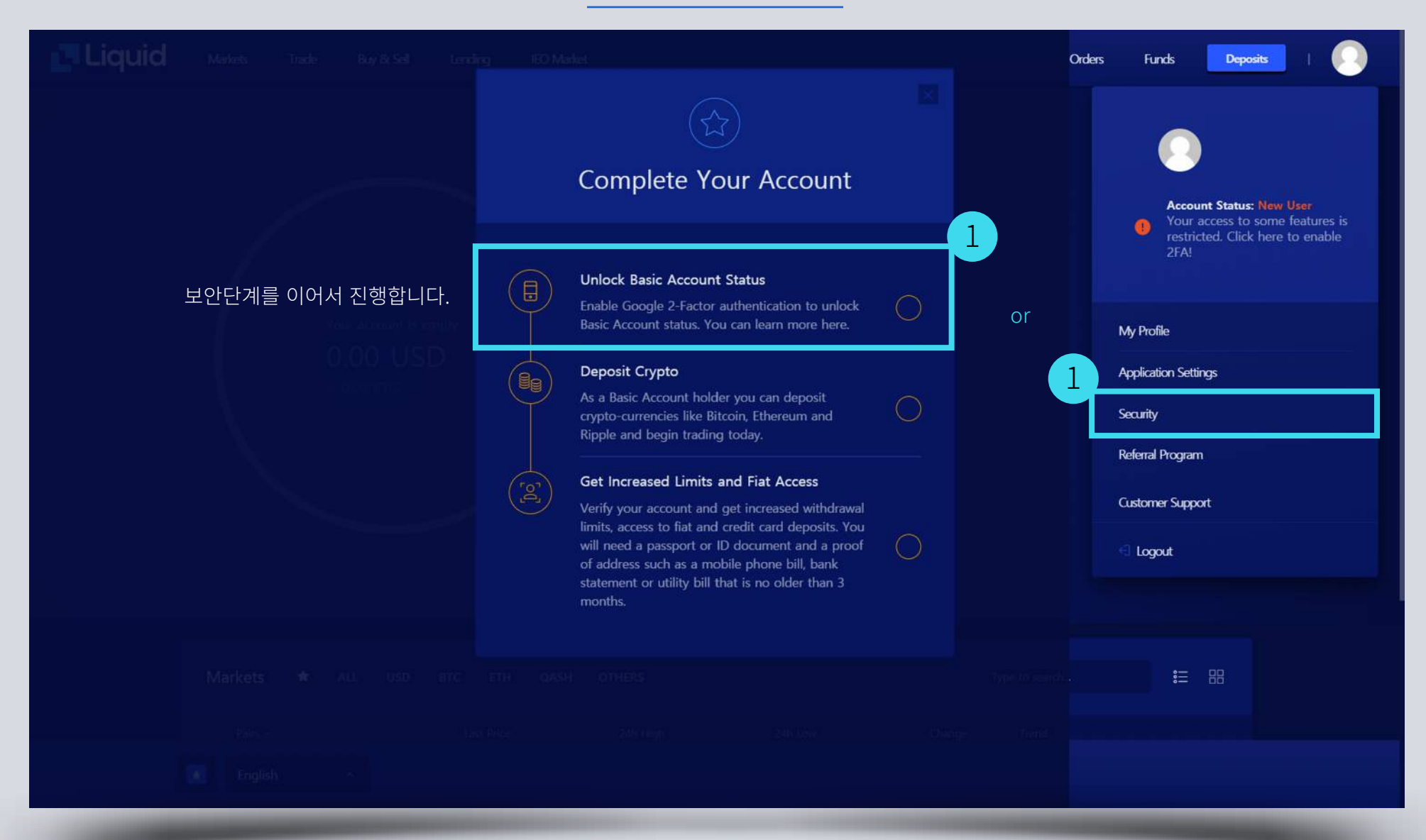

| Liquid Dashboard Trade Buy & Sell Lending IEO Market                                                                                 | Orders Funds Deposits                                                                                                    |
|----------------------------------------------------------------------------------------------------|----------------------------------------------------------------------------------------------------|
| Security                                                                                                    | Set Up Authenticator                                                                                                    |
| Profile Application Security API Tokens Security Settings                                                                            | 1<br>You must have Google Authenticator installed. Download it if you<br>don't already have it.                                                                                                    |
| Two Factor Authentication (2FA)<br>2-factor authentication is not<br>account. Enhance the secure<br>Enable 2FA Now<br>OTP 등록을 진행합니다. | <ul> <li>Coogle Play</li> <li>Coogle Play</li> <li>Coogle Authenticator</li> <li>Please scan the QR Code below with Google Authenticator.</li> <li>Back up your secret code</li> <li>Please write down or print a copy of the 16-digit secret code and put it in a safe place</li> </ul> |
| Change Password<br>You can change your password below:<br>Change Password                                                            | 아래 코드는 OTP 분실 시 이용할 수 있는<br>시크릿 코드입니다.<br>Inna<br>Next                                                                                                    |
|                                                                                                    | 4 OTP 등록 후 다음단계로 이동합니다.                                                                                                    |

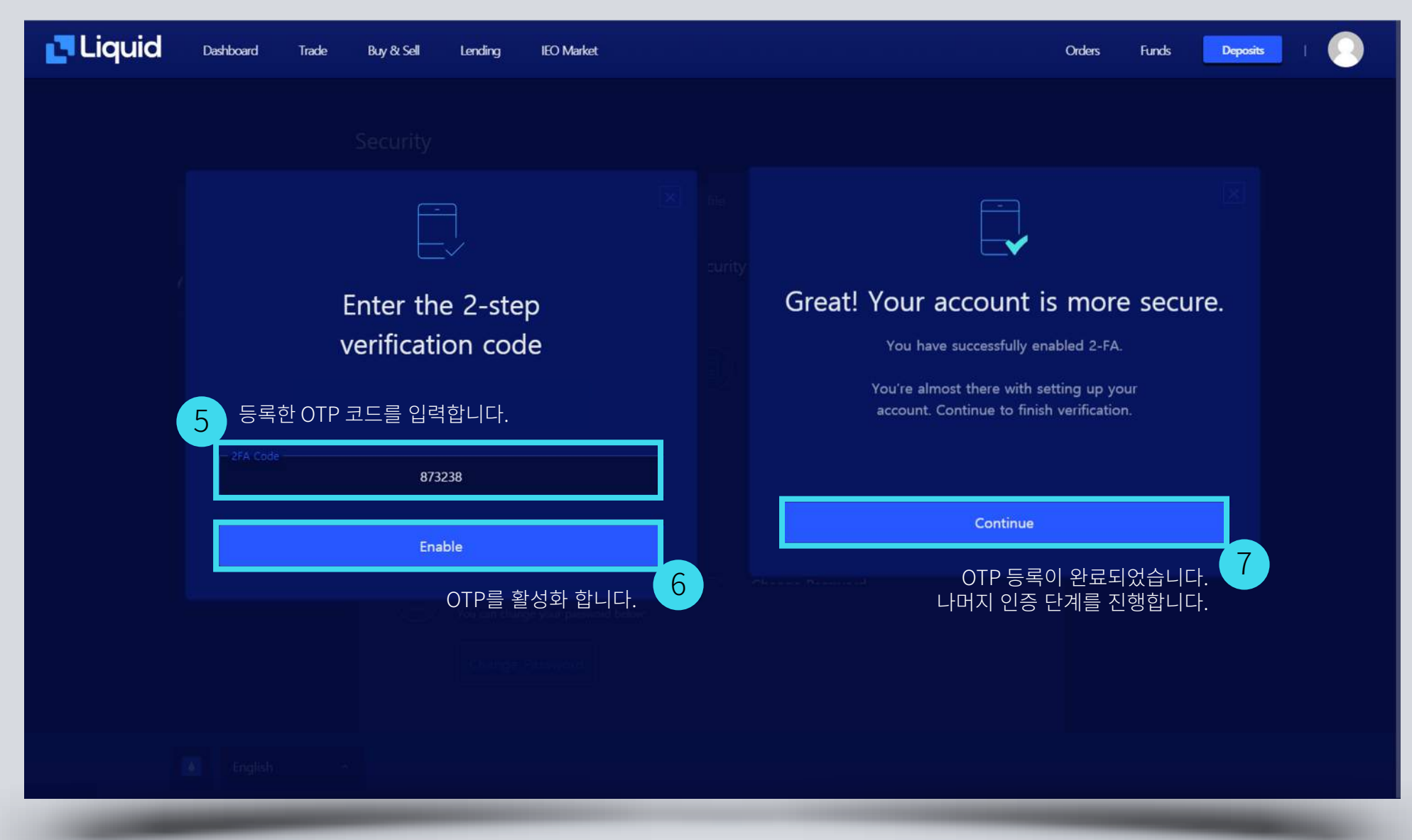

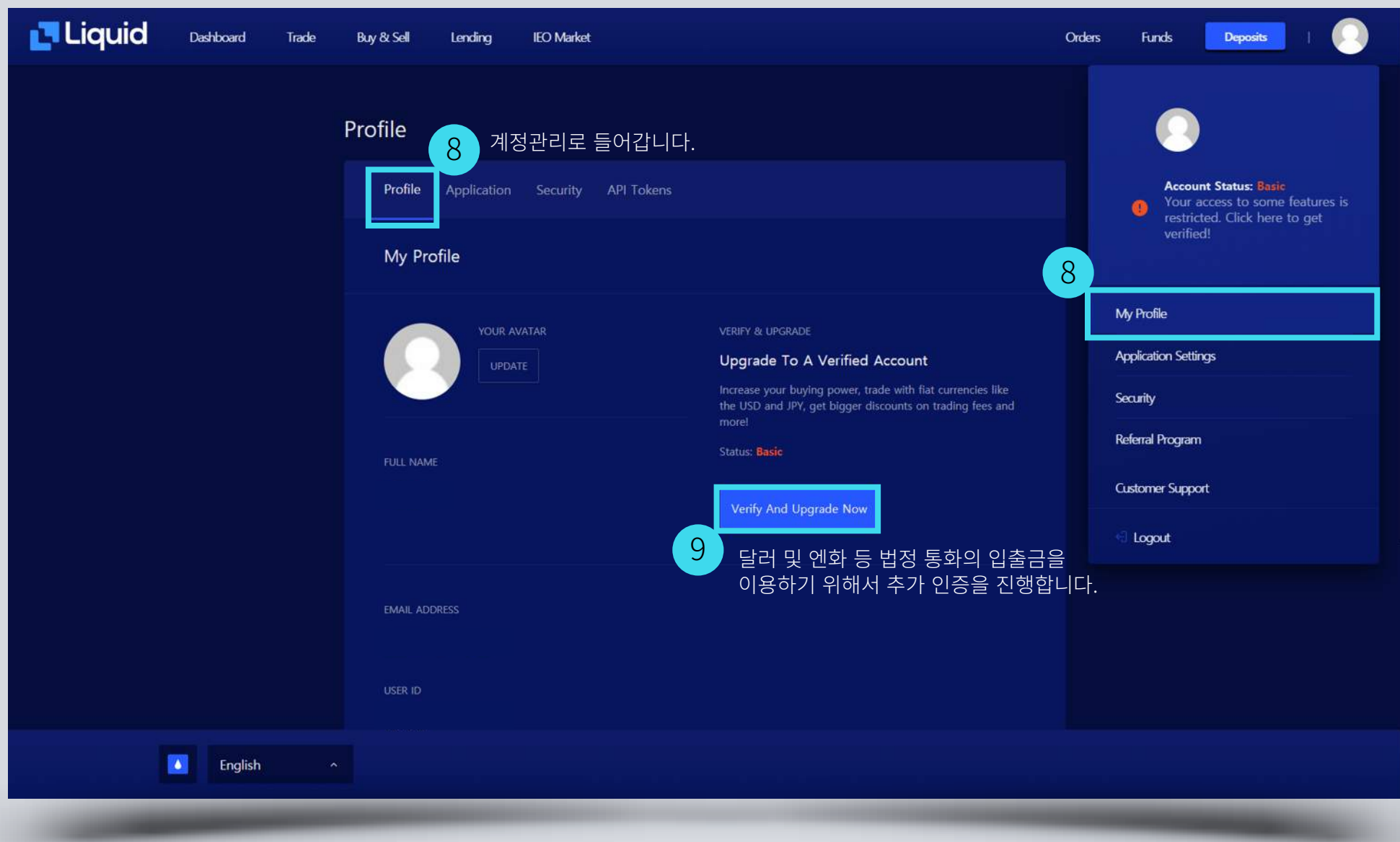

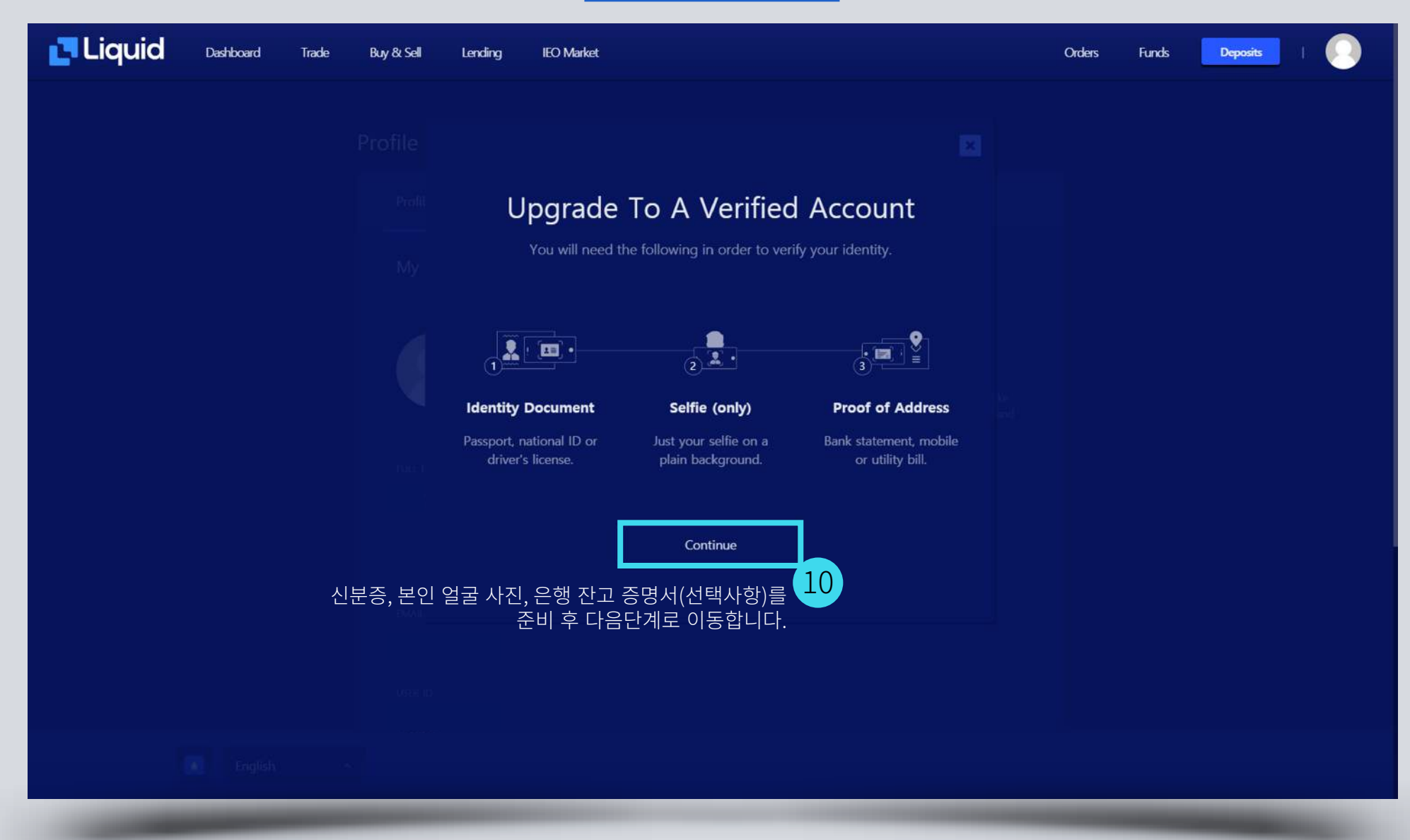

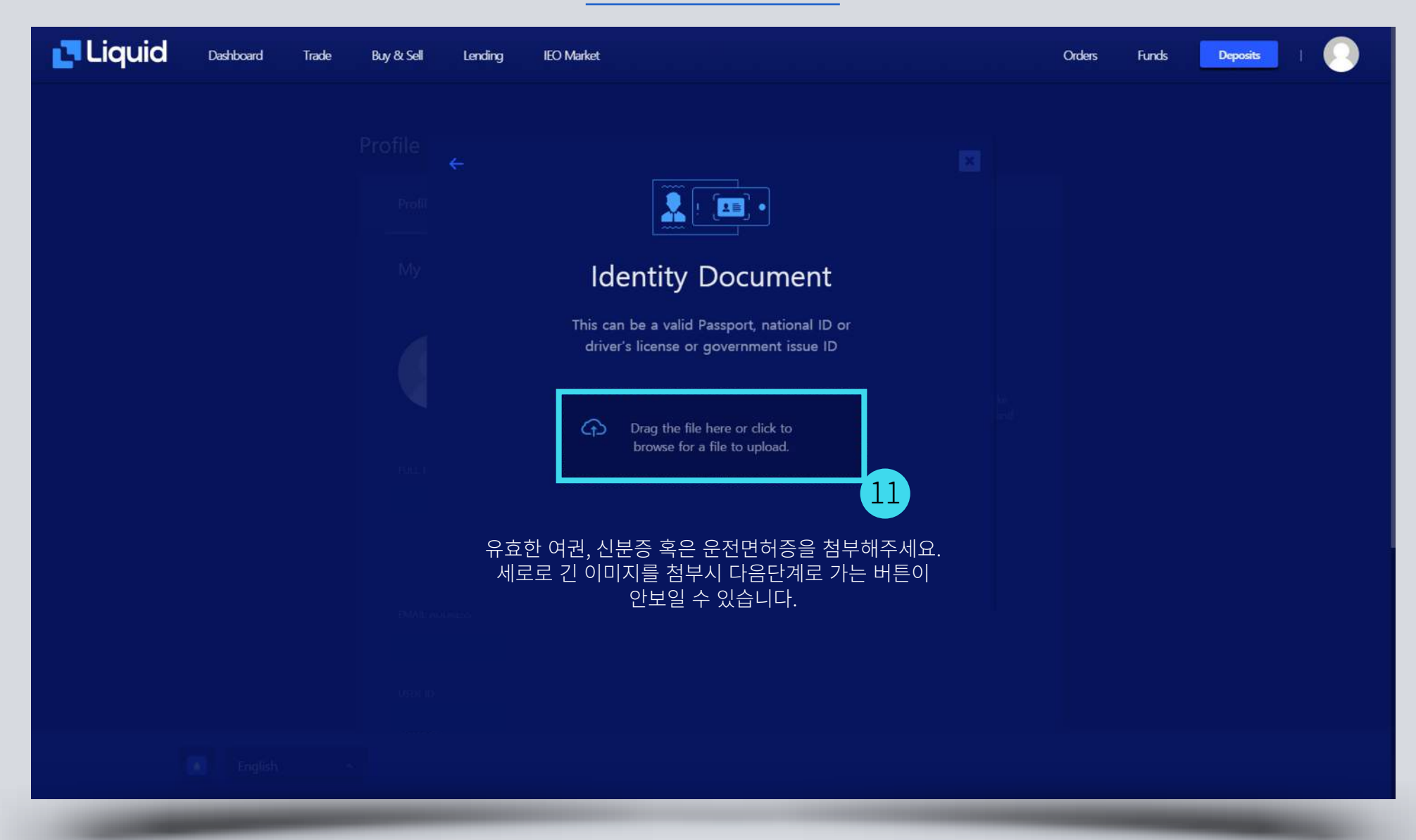

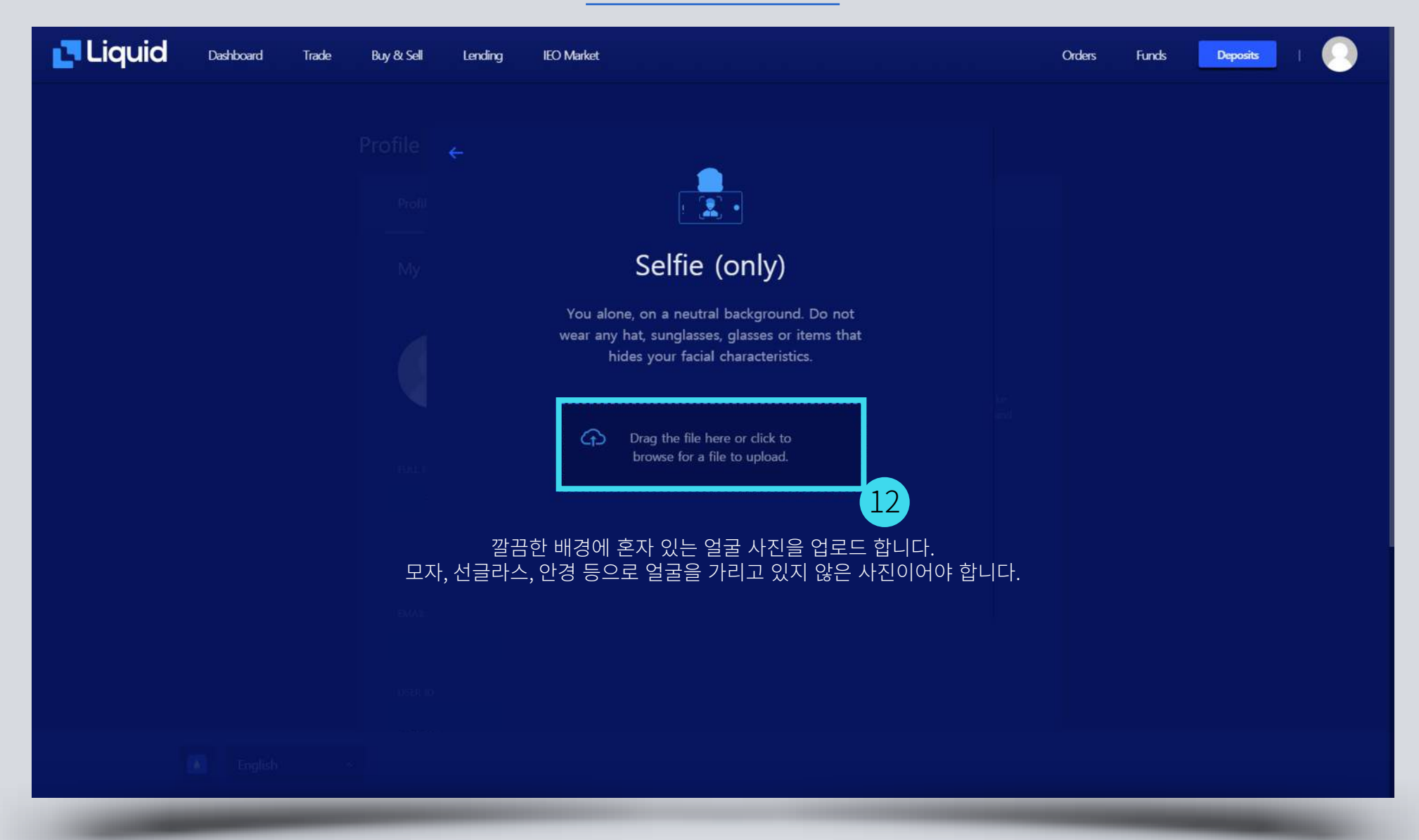

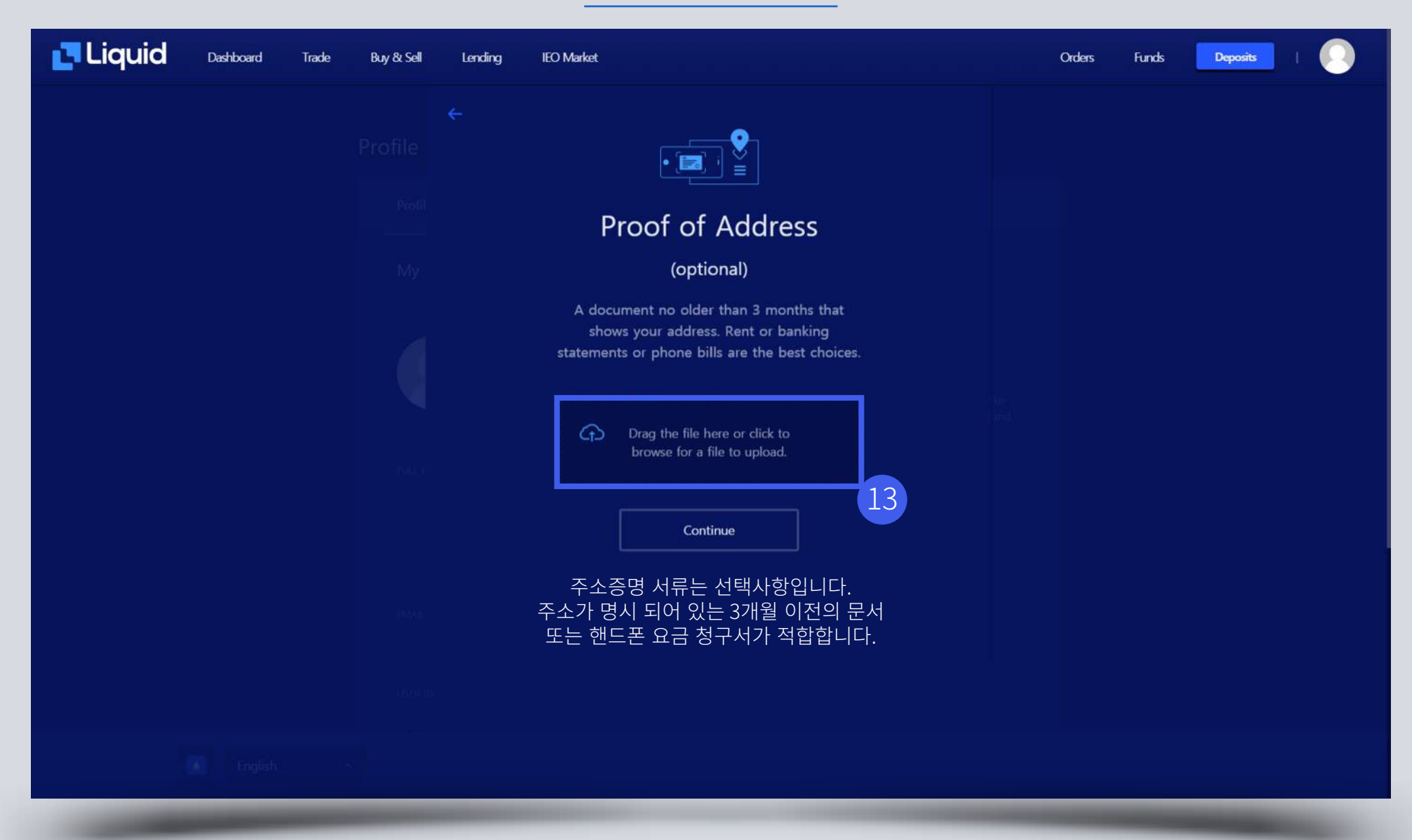

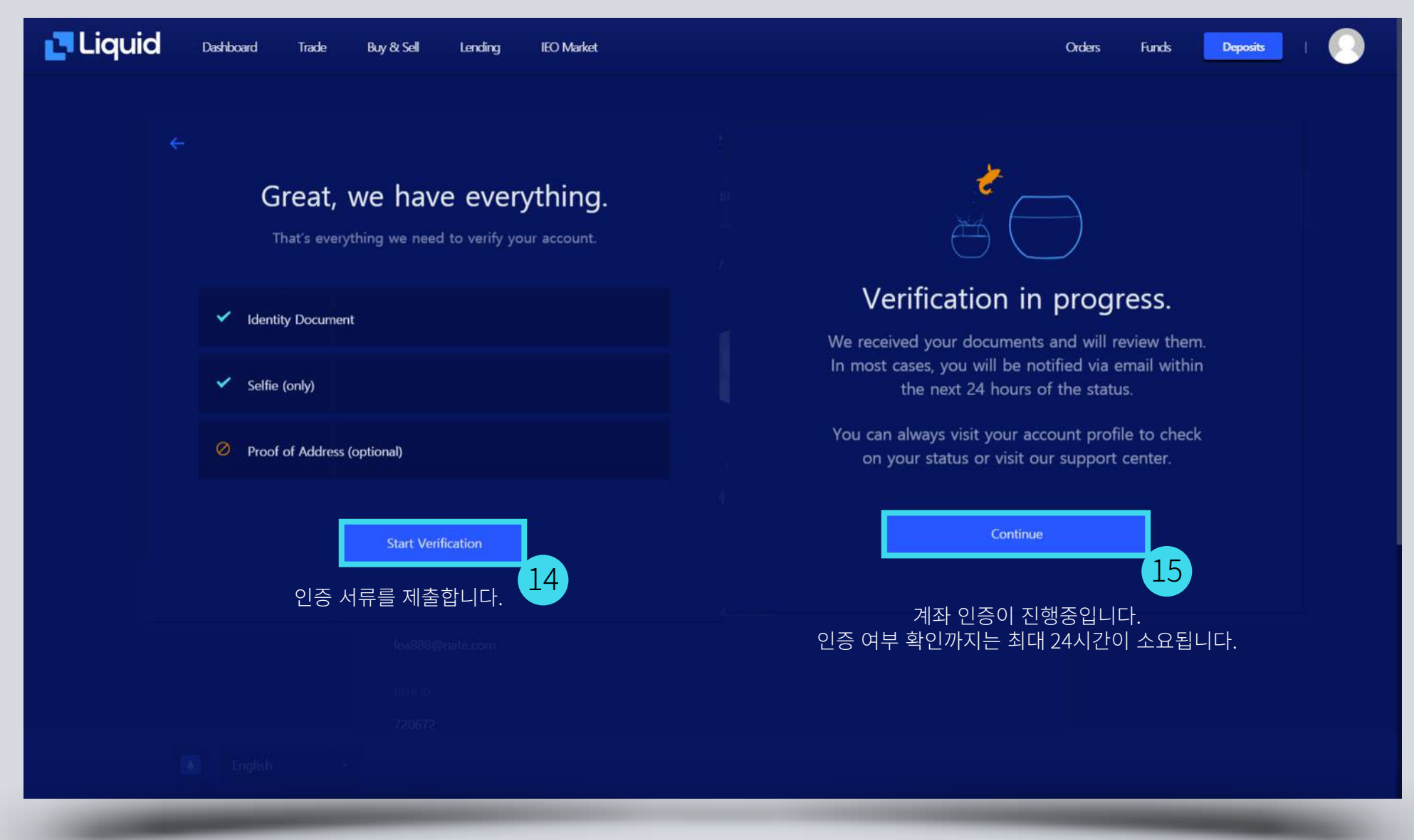

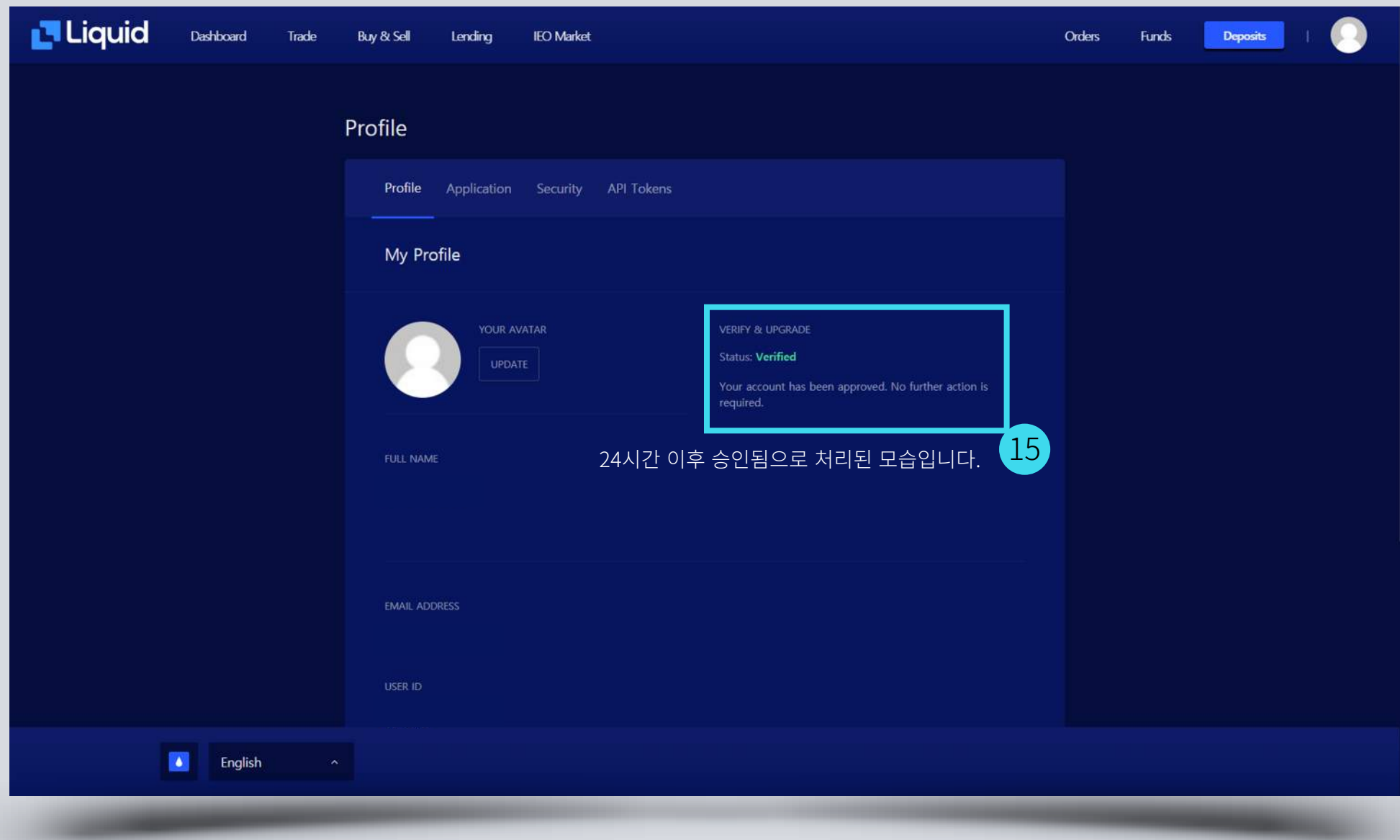

### 메타코인 리퀴드 상장 기념 가이드

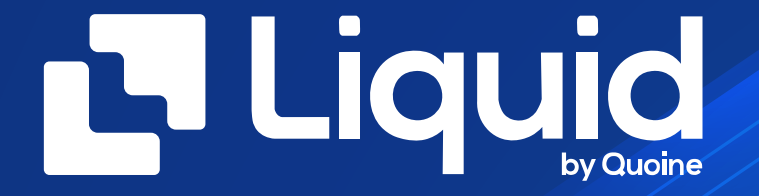

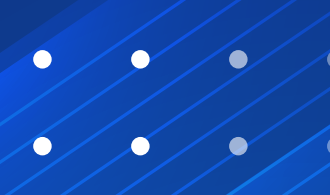

리퀴드 헬프 데스크

https://help.liquid.com/en/

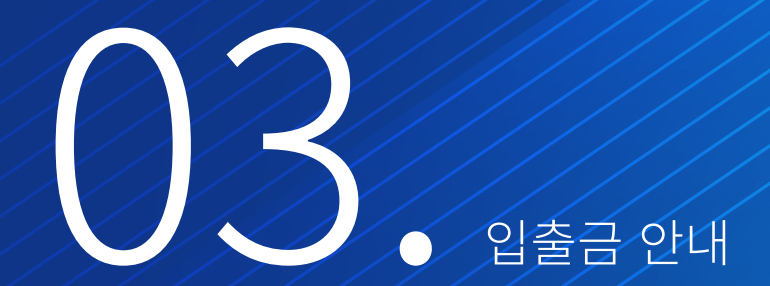

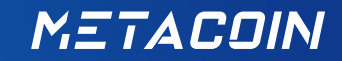

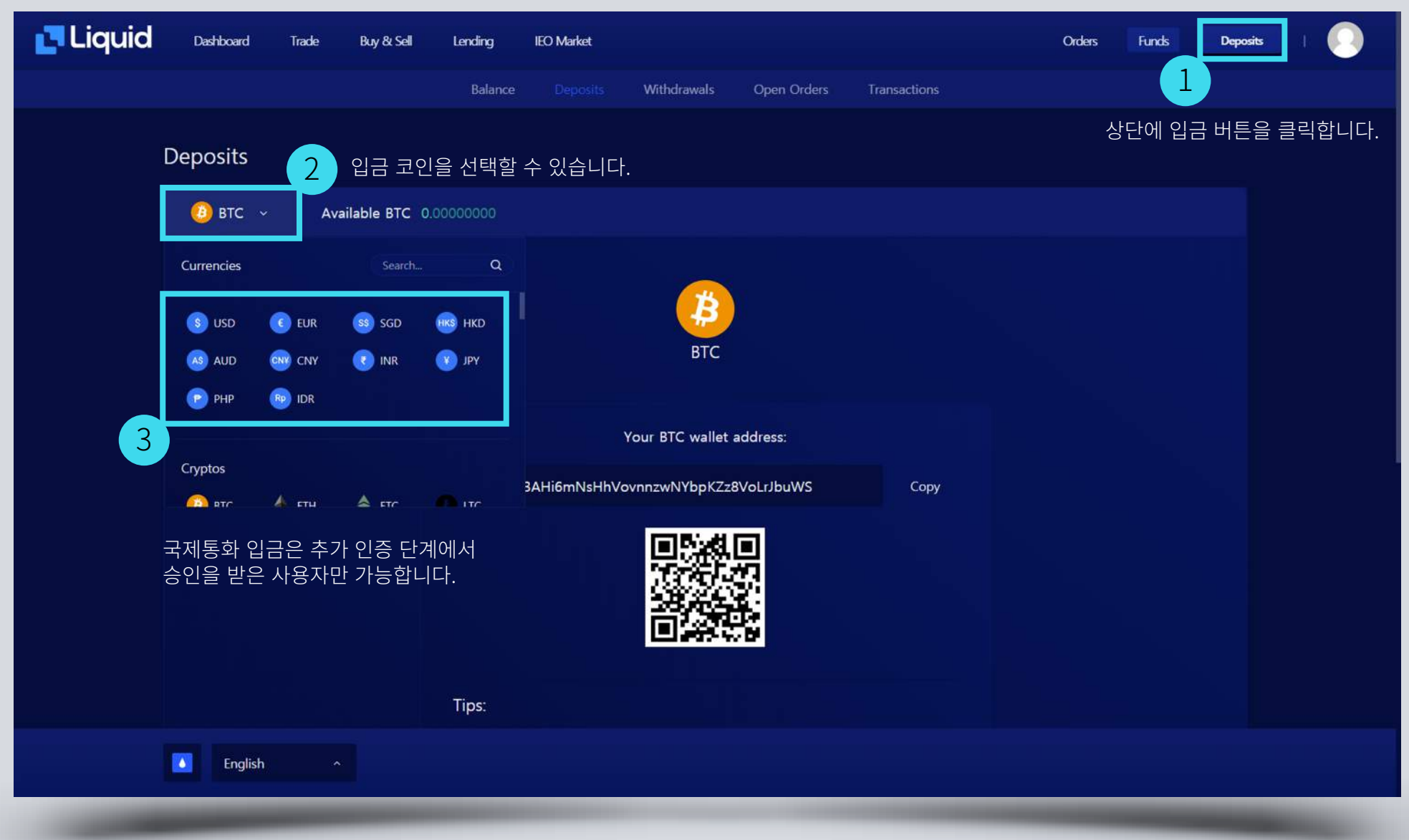

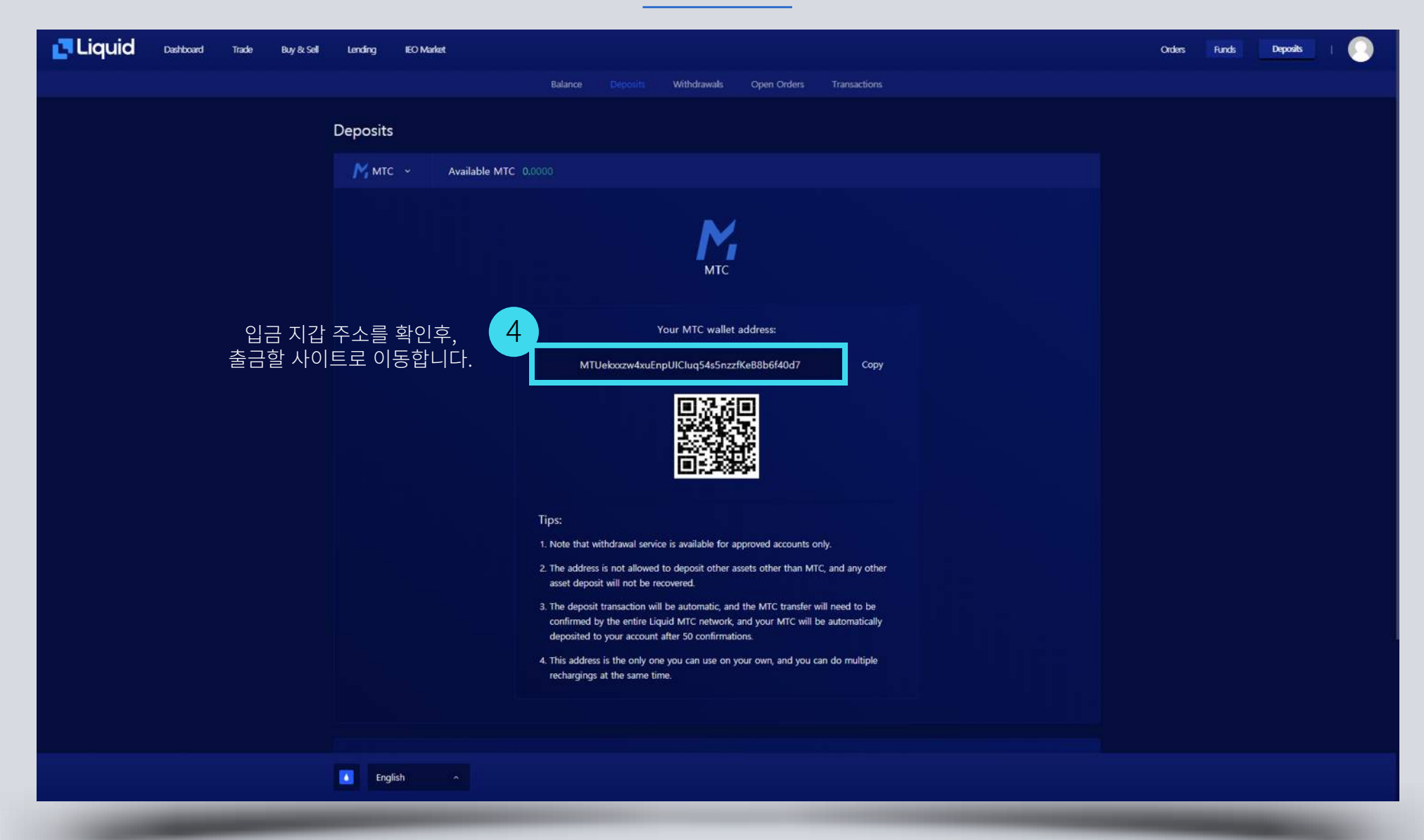

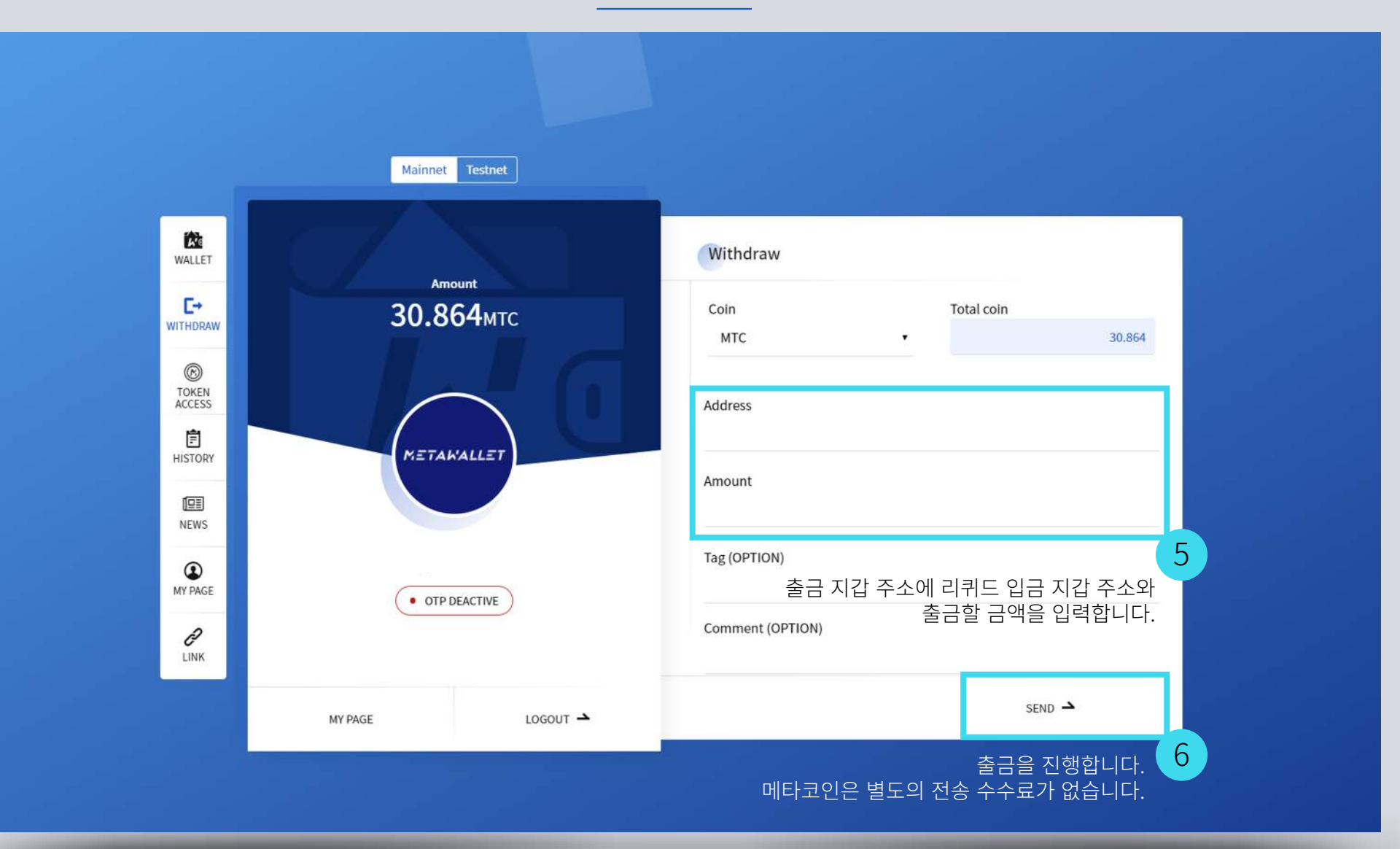

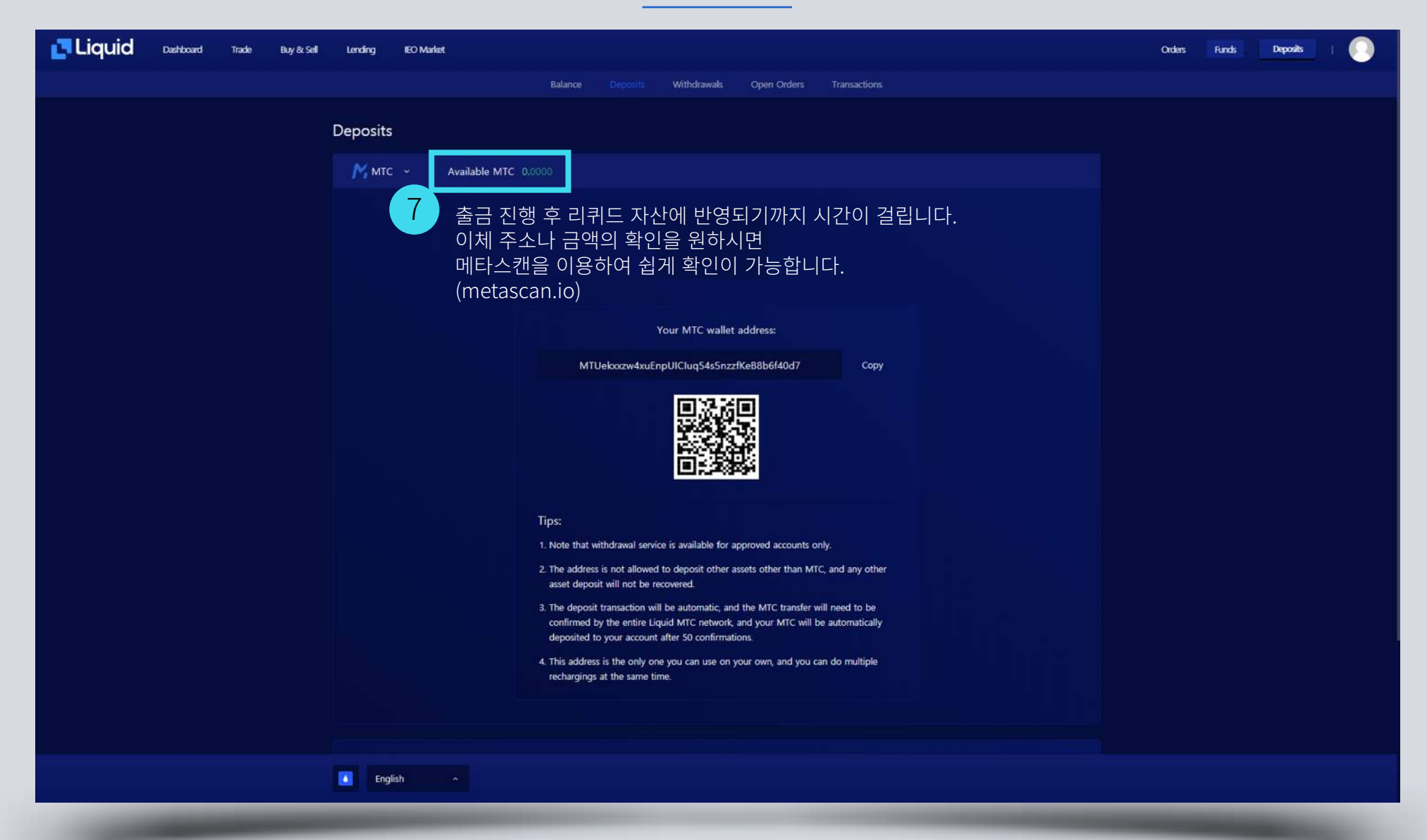

|                                                                          | t Testnet | 지갑주소 검색이 가능합니다. |  |  |
|--------------------------------------------------------------------------|-----------|-----------------|--|--|
| Transactions                                                             |           | Search          |  |  |
| Home Blockchain Transactions                                             | s Token   | Se Connect 🗸    |  |  |
| BTCNIA Next generation profit-sharing<br>crypto currency exchange BTCNIA |           |                 |  |  |

| Transfer C3 de8db4e3cf14ef036db7c6afc58caeaf4e69570f59c5eaac757e52ee61ba2                                                                                                    | a86   |               |                                          | 9 mins 36 secs ago  |
|----------------------------------------------------------------------------------------------------|-------|---------------|------------------------------------------|---------------------|
| Token ID: 0<br>MRC:010<br>Metacoin [MTC]<br>Amount: 30.864 MTC                                                                                                    |       |               |                                          |                     |
| 截 MTgXHY1u6XgBiguU89xqGLLBtDJs3FYA94a37c69                                                                                                    | Ď     | $\rightarrow$ | MTUekxxzw4xuEnpUICluq54s5nzzfKeB8b6f40d7 | Ō                   |
| Transfer                                                                                                    | 56cf0 | 미             | 타스캔 트랜젝션에 기록된 모습을 확인할                    | 날 수 있습니다.           |
| Token ID: 0<br>MRC-010<br>Metacoln [MTC]<br>Amount: 36,411.9543 MTC                                                                                                    |       |               |                                          |                     |
| MT5QHWNNdrNazTSd9h8i83TpodJHcZtYd7352d92                                                                                                    | Ō     | $\rightarrow$ | MTEtaQgCUBXI5bbIOMgRUhhbbEYmAUk257705129 | Ô                   |
| Transfer           37e06db2102fb0be5646fc5d8f1812042d814ff4d6add46e73a1d6342acdd           Token ID: 0           MR0-010           Metacoin [MTC]           Amount:         30.864 MTC | dc3b  |               |                                          | 19 mins 46 secs ago |

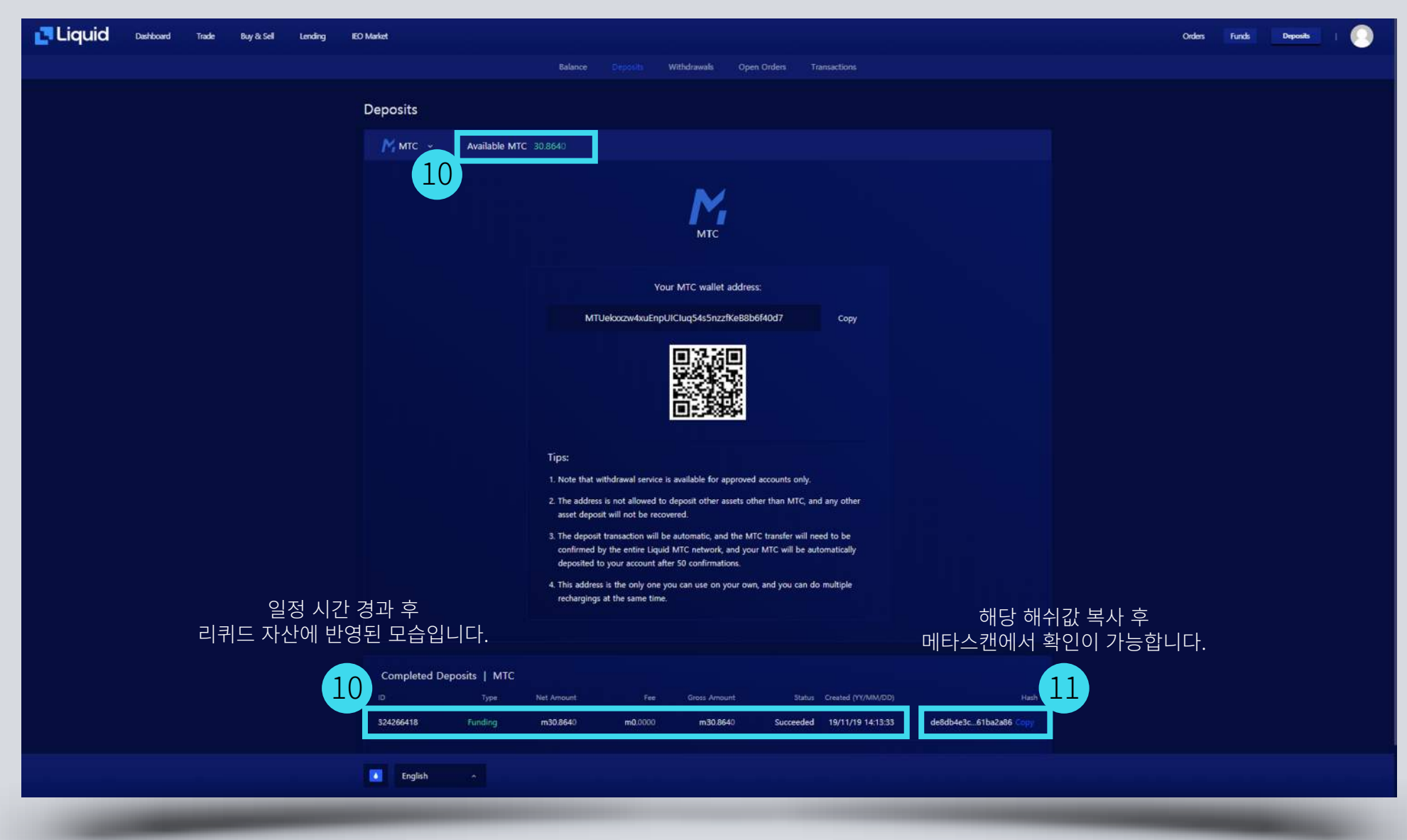

## 

#### 더 많은 정보는 리퀴드 헬프 데스크를 이용하세요.

https://help.liquid.com/en/

Nov, 20, 2019

METACOIN